SG Digital Kit Permulaan untuk **DBS** PayLah!

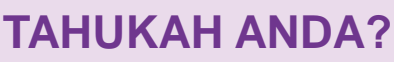

Aplikasi pembayaran kegemaran Singapura kini membolehkan anda melakukan lebih daripada sekadar membayar. Dengan lebih daripada 80,000 titik penerimaan di seluruh kedai runcit dan perkhidmatan, gunakan PayLah! hari ini untuk mengetahui dunia tawaran eksklusif untuk makanan, membelibelah, perjalanan, filem dan banyak lagi.

## LANGKAH 1 Pasang DBS PayLah! aplikasi pada telefon bimbit anda

**X**DBS

PauLah!

Pergi ke Apple App Store 🐥 atau Google Play Store > untuk memuat turun aplikasi DBS PayLah! dan lancarkan aplikasi.

- 1. Untuk pengguna iOS, tekan 'Dapatkan' untuk memuat turun aplikasi.
- 2. Untuk pengguna Android, tekan 'Pasang' untuk memuat turun aplikasi.

## LANGKAH 2 Daftar untuk DBS PayLah!

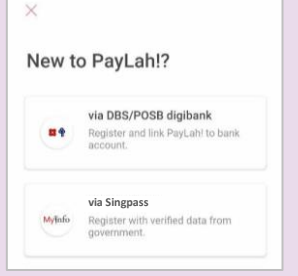

3. Lancarkan aplikasi dan daftar dengan digibank DBS / POSB (pelanggan DBS / POSB) atau melalui Singpass dengan MyInfo (pengguna bank lain).

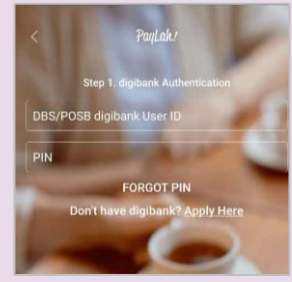

4. Untuk pelanggan DBS / POSB, daftar menggunakan ID dan PIN digibank anda untuk meneruskan.

| ssword login |
|--------------|
|              |
|              |
|              |
|              |
|              |

5. Untuk pengguna bank lain, daftar menggunakan ID Singpass dan PIN atau aplikasi mudah alih Singpass anda untuk meneruskan

## LANGKAH 3

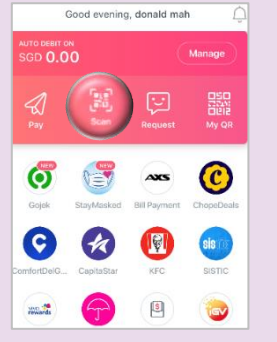

6. Ketik 'Scan' di skrin utama untuk mengimbas kod QR pedagang.

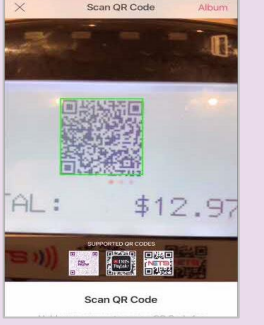

Imbas kod QR pedagang.

| <                  | Review Transa     | action   |
|--------------------|-------------------|----------|
|                    | ABC PTE LTD       |          |
| Pay From           | Wallat            | S\$0.00  |
| Current ba         | alance S\$0.00    |          |
| Balance Fri        | om                | S\$12.97 |
| Bank Ad<br>Passboo | count<br>ok XXXXX |          |
| Total An           | nount             | S\$12.97 |
|                    |                   |          |
|                    |                   |          |
|                    |                   |          |

Imbas QR dengan aplikasi DBS PayLah!

dan membuat pembayaran

AH HUA EAT... san 5 20 Top up my w sgd **11.20** AH HUA EAT..

Top up my walle

6:40

- 9. Ketik 'History' untuk melihat sejarah transaksi anda setelah menyelesaikan pembayaran.
- 8. Semak maklumat penjual dan pembayaran sebelum meneruskan.
- SGD **11.20**

GD **5.20** 

- Petua keselamatan siber (Kredit: Content provided by DBS)
- Jangan mendedahkan kata laluan, OTP atau maklumat peribadi yang lain kepada sesiapa sahaja atau laman web yang tidak diketahui.
- Jangan simpan maklumat perbankan dan peribadi anda di peranti dan laman web anda. Log keluar setelah menyelesaikan transaksi.
- · Siapkan peringatan notifikasi SMS / e-mel untuk transaksi perbankan anda supaya anda dapat memantau setiap aktiviti yang mencurigakan.

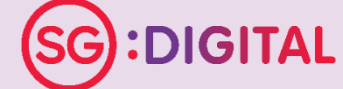

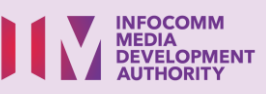